# riliiilii cisco.

# Cisco IP 電話 8800 シリーズ マルチプラット フォーム電話リリース ノート(ファーム ウェア リリース 11.3(1))

初版: 2019年11月19日

# リリースノート

これらのリリース ノートは SIP ファームウェア リリース 11.3(1) を実行している次の Cisco IP 電話 8800 シリーズ マルチプラットフォーム電話 で使用します。

- Cisco IP 電話 8811 マルチプラットフォーム電話
- Cisco IP 電話 8841 マルチプラットフォーム電話
- Cisco IP 電話 8845 マルチプラットフォーム電話
- Cisco IP 電話 8851 マルチプラットフォーム電話
- Cisco IP 電話 8861 マルチプラットフォーム電話
- Cisco IP 電話 8865 マルチプラットフォーム電話

以下の表に個々の電話の要件を説明します。

| Phone                         | サポート サーバ                  |
|-------------------------------|---------------------------|
| Cisco IP 電話 8800 シリーズ マルチプラット | BroadSoft BroadWorks 22.0 |
| フォーム電話                        | MetaSphere CFS バージョン 9.5  |
|                               | Asterisk 11.0             |

# 関連資料

この後のセクションに、ドキュメントの更新と追加ドキュメントに関する情報を記載します。

# ドキュメントの機能拡張

ファームウェアリリース11.3(1)から、以前のプロビジョニングガイドの情報を『アドミニス トレーションガイド』に統合しました。改訂したこの『アドミニストレーションガイド』で は、コンフィギュレーションファイルまたは電話機 Web インターフェイスのいずれかを使用 して電話機を設定する方法について説明します。 2 つのガイド『Cisco IP 電話マルチプラットフォーム ファームウェアに関する FAQ』と 『BroadSoft クイック スタート ガイド』を追加しました。

完全なドキュメンテーションスイートは、次のとおりです。

- Cisco IP 電話 8800 シリーズ マルチプラットフォーム電話 アドミニストレーション ガイド
- Cisco IP 電話 8800 シリーズ マルチプラットフォーム電話 ユーザ ガイド
- Cisco IP 電話 8800 シリーズ マルチプラットフォーム電話 リリース ノート
- ・Cisco IP 電話マルチプラットフォーム ファームウェアに関する FAQ
- BroadSoft クイック スタート ガイド (BroadSoft プラットフォームのみ)

# Cisco IP 電話 8800 シリーズのマニュアル

お使いの言語、電話機モデル、およびマルチプラットフォームファームウェアリリースに対応した資料を参照してください。次の Uniform Resource Locator (URL)から移動します。

https://www.cisco.com/c/en/us/products/collaboration-endpoints/ ip-phone-8800-series-multiplatform-firmware/index.html

# 新機能および変更された機能

# 暗号の設定

電話機の TLS アプリケーションが使用する暗号スイートを指定できます。この機能を使用すると、電話機で有効または無効にする TLS 暗号スイートを選択できます。

暗号スイートを指定するには、電話機の管理 Web ページの [音声(Voice)]>[システム (System)]タブで [TLS 暗号リスト(TLS Cipher List)]フィールドを使用します。暗号リス トは、1つまたは複数の暗号スイートで構成します。複数の暗号スイートの場合は、スイート をコロンで区切ります。有効な暗号リストを指定したら、そのリストは電話機のすべてのTLS アプリケーションに適用されます。有効な暗号リストは、特定の形式に従う必要があります。 暗号リストの形式については、https://www.openssl.org/docs/man1.0.2/man1/ciphers.html を参照し てください。

デフォルトでは、このフィールドに暗号リストは指定されていません。無効なリストは空白値 として扱われます。このフィールドに空白または無効なリストが含まれている場合、使用され る暗号スイートはアプリケーションによって異なります。

# 詳細情報の入手先

Cisco IP 電話 8800 シリーズ マルチプラットフォーム電話 アドミニストレーション ガイド

# HTTP プロビジョニング用の DNS SRV

この機能を使用してマルチプラットフォーム電話の自動プロビジョニングを有効にすることが できます。ドメイン ネーム システム サービス (DNS SRV) レコードで、サービスとホスト名 の間の接続が確立されます。電話機がプロビジョニングサービスの場所を検索するときには、 指定された DNS SRV ドメイン名をまず照会し、次に SRV レコードを照会します。電話機は、 サーバがアクセス可能であることを確認するためにレコードを検証します。その後、実際のプ ロビジョニングフローに進みます。サービスプロバイダーは、この DNS SRV プロビジョニン グフローで自動プロビジョニングを行うことができます。

DNS SRV では、DHCP から提供されたドメイン名の証明書に基づいてホスト名が検証されま す。DHCP から提供されたドメイン名を含む有効な証明書がすべての SRV レコードで使用さ れることが重要です。

DNS SRV クエリには、DHCP ドメイン名が\_<servicename>.\_<transport>.<domainName> の形式で含まれます。

たとえば、\_ciscoprov-https.\_tls.example.com は example.com のルックアップを実行 するように電話機に指示します。電話機は、DNS SRV クエリから取得したホスト名とポート 番号を使用して URL を作成し、そこから初期設定をダウンロードします。

DNS SRV は、電話機が使用する多くの自動プロビジョニングメカニズムの1つです。電話機は、次の順序でこのメカニズムを試行します。

- 1. DHCP
- 2. DNS SRV
- 3. EDOS
- 4. GDS(アクティベーション コードのオンボーディング)、または EDOS デバイスのアク ティベーション

DNS SRV は TFTP プロトコルをサポートしていません。TFTP を使用すると、「エラー:TFTP スキームは SRV ルックアップでサポートされません (Error - TFTP Scheme not supported in SRV lookups)」というエラーメッセージが表示されます。

# 詳細情報の入手先

Cisco IP 電話 8800 シリーズ マルチプラットフォーム電話 アドミニストレーション ガイド

#### **DTMF RFC4733** サポート

電話機は RFC4733 に対応するようになりました。DTMF パルスをサーバに送信するために、3 つの音声ビデオ転送(AVT)オプションから選択できます。

- •8 kHz クロック レートの AVT 動的ペイロード
- 16 kHz クロック レートの AVT 16kHz 動的ペイロード
- •48 kHz クロック レートの AVT 48kHz 動的ペイロード

設定された動的ペイロードは、電話機が Session Description Protocol (SDP)のオファーを示す ときにのみ、発信コールで使用されます。

電話機 Web ページの [SDP ペイロード (SDP Payload)] セクションで、 [AVT 動的ペイロード (AVT Dynamic Payload)] オプションを設定できます。

### 詳細情報の入手先

Cisco IP 電話 8800 シリーズ マルチプラットフォーム電話 アドミニストレーション ガイド

# 短いアクティベーション コードを使用した自動プロビジョニング

この機能を使用して電話機をセットアップするためのアクティベーションコードをユーザに提供できます。ユーザは電話機の[ようこそ(Welcome)]画面に短いアクティベーションコードを入力します。その後、電話機はプロビジョニング情報を受信します。

この機能は、CDA(EDOS)サーバ経由のクラウドプロビジョニング方式を使用します。CDAサーバにMACアドレスを追加する必要はありません。

短いアクティベーション コードには、3~16桁の数字が含まれています。ユーザはシャープ (#)を押してから、短いコード番号を入力します。形式 #nnn、#nnnnnnnnnnnn、ま たは3~16桁の数字を使用します。シャープ(#)キーを押すことで、短いアクティベーショ ンコードで自動プロビジョニングを使用しようとしていることを示します。それ以外の場合 は、アクティベーション コードのオンボーディング機能には16桁のコードが想定されていま す。ユーザが番号の前にシャープ(#)を入力しないと、電話機に[無効なアクティベーショ ンコード(Invalid activation code)]が表示されます。誤ったコードが入力された場 合も同じメッセージが表示されます。

正しいコードで電話機を登録できなかった場合は、電話機を工場出荷時の設定にリセットして、もう一度やり直してください。

#### 詳細情報の入手先

- ・*Cisco IP* 電話 8800 シリーズ マルチプラットフォーム電話 アドミニストレーション ガイド
- Cisco IP 電話 8800 シリーズ マルチプラットフォーム電話 ユーザ ガイド

# メディア セッションの変更に関するコール終了時の統計(BYE および re-INVITE)

セッション開始プロトコル (SIP) メッセージで、電話機がコール終了時の統計を送信するように設定できます。電話機は、コール終了時または保留中に、コール統計をリモートエンドに送信します。コール統計は、BYEメッセージとre-INVITEメッセージのヘッダーとして送信されます(オーディオセッションの場合はRTP-RxStatとRTP-TxStat、ビデオセッションの場合はRTP-VideoRxStatとRTP-VideoTxStat)。

デフォルトでは、電話機はコール統計を送信しません。電話機の管理 Web ページの [音声 (Voice)]>[SIP] タブの [コール統計(Call Statistics)] フィールドでこの機能を有効にする ことができます。

# 詳細情報の入手先

Cisco IP 電話 8800 シリーズ マルチプラットフォーム電話 アドミニストレーション ガイド

# TLSによるホスト名の検証

電話回線で TLS を使用することで、電話機のセキュリティを向上させることができます。ホ スト名を確認することで、接続が安全かどうかを検証できます。 TLS接続では、電話機はホスト名を確認してサーバのアイデンティティをチェックできます。 電話機はサブジェクト代替名(SAN)とサブジェクト共通名(CN)の両方をチェックできま す。有効な証明書のホスト名がサーバとの通信に使用されるホスト名と一致する場合、TLS接 続が確立されます。それ以外の場合、TLS接続は失敗します。

電話機は、次のアプリケーションのホスト名を必ず確認します。

- LDAPS
- XMPP
- ・HTTPS を使用した画像アップグレード
- •HTTPS を使用した XSI
- •HTTPS を使用したファイルのダウンロード
- TR-069

TLSを使用した電話回線でSIPメッセージを送信するには、[内線(n) (Ext(n))]タブの[TLS 名前検証(TLS Name Validate)]フィールドでホスト名の検証を制御できます。ホスト名を確認するには、このフィールドを[はい(Yes)]に設定します。ホスト名の確認を省略するには、このフィールドを[いいえ(No)]に設定します。

# 詳細情報の入手先

Cisco IP 電話 8800 シリーズ マルチプラットフォーム電話 アドミニストレーション ガイド

# 回線キー LED 動作のカスタマイズ

これらのオプションを使用して、マルチプラットフォーム電話の回線キー LED の動作を制御できます。

- •[デフォルト(Default)]:ファームウェアがリリース 11.3.1 よりも前の電話機のシステム デフォルトに LED の動作を設定します。すべてのフィールドが空白で表示されます。
- •[プリセット1 (Preset 1)]: 事前設定を使用して電話機を設定します。すべてのフィール ドへの入力は自動で行われます。
- •[カスタム(Custom)]: LEDの動作をカスタマイズできます。フィールドに手動で入力で きます。空白のままにしたフィールドには、システムのデフォルトが適用されます。

電話機 Web ページでオプションを選択します。電話回線キーとキー拡張モジュール回線キー の LED 同時動作を設定すると、[アテンダントコンソール(Att Console)] タブの内容が変更 されます。キー拡張モジュール回線キーの動作を表示するには、[音声(Voice)]>[アテンダ ントコンソール(Att Console)]を選択します。[アテンダントコンソールキー LED パターン (Att Console Key LED Pattern)]」 セクションを確認します。

# 詳細情報の入手先

Cisco IP 電話 8800 シリーズ マルチプラットフォーム電話 アドミニストレーション ガイド

# クライアント側で開始されたメディア プレーン セキュリティ ネゴシエーションのサポート

電話機とサーバ間のメディア プレーン セキュリティ ネゴシエーションに対して、クライアン ト開始モードまたはサーバ開始モードを選択できます。メディア プレーン セキュリティのた めに電話機がサーバとのネゴシエーションを開始できるようにするには、[Mediasec 要求 (Mediasec Request)]フィールドを [はい (Yes)]に設定します。デフォルト設定は [いいえ (No)](サーバ開始モード)です。セキュリティメカニズムは、RFC 3329に規定されている 標準とその拡張案メディアの拡張ドラフト セキュリティ メカニズム名に準拠しています( https://tools.ietf.org/html/draft-dawes-sipcore-mediasec-parameter-08#ref-2 を参照)。[TLS での MediaSec のみ (MediaSec Over TLS Only)]フィールドで、SIP シグナリング トランスポート プロトコルが TLS の場合にのみメディア プレーン セキュリティ ネゴシエーションが適用され るように制限できます。

電話機 Web インターフェイスの [音声(Voice)] > [内線(n)(Ext (n))] タブで [SIP 設定 (SIP Settings)] セクションのパラメータに移動します。

#### 詳細情報の入手先

Cisco IP 電話 8800 シリーズ マルチプラットフォーム電話アドミニストレーション ガイド

# オンデバイス ファイアウォール

オペレーティングシステムを強化して、電話機のセキュリティが向上しました。強化により、 悪意のある着信トラフィックから電話機を保護するファイアウォールが備わりました。

ファイアウォールは、着信および発信データのポートを追跡します。予期しない送信元からの 着信トラフィックを検出し、アクセスをブロックします。ファイアウォールは、すべての発信 トラフィックを許可します。

ファイアウォールはデフォルトで有効になっており、デフォルトのオープン UDP および TCP ポートを使用して設定されています。電話機 Web ページの [音声 (Voice)]>[システム

(System)]>[セキュリティ設定(Security Settings)]>[ファイアウォール(Firewall)] セク ションから設定を変更できます。ファイアウォールを変更しても、電話機をリセットする必要 はありません。電話機のソフトリスタートは通常ではファイアウォールの動作に影響しませ ん。

キーワードを使用して他のファイアウォールオプションを制御することもできます。詳細については、『アドミニストレーションガイド』を参照してください。

# 詳細情報の入手先

Cisco IP 電話 8800 シリーズ マルチプラットフォーム電話 アドミニストレーション ガイド

# マルチキャスト ページング

マルチキャストページングを設定すると、ユーザが電話機にページングできるようになりま す。このページングは、同じネットワーク内のすべての電話機または電話機グループを対象と することができます。グループ内のどの電話機もマルチキャストページング セッションを開 始できます。ページング グループをリッスンする電話機のみがページを受信できます。 最大で10のページンググループに電話機を追加できます。各ページンググループには、一意 のマルチキャストポートと番号があります。ページンググループ内の電話機は、同じマルチ キャスト IP アドレス、ポート、およびマルチキャスト番号をサブスクライブする必要があり ます。

特定のグループのページのプライオリティを設定できます。電話機がアクティブで、優先順位の高いページセッションが発生すると、ユーザにはアクティブなオーディオパスを介してページが聞こえます。管理 Web ページの [音声(Voice)]>[電話機(Phone)] タブでプライオリティを設定します。

複数のページングが発生した場合は、電話機はページングの発生順に応答します。アクティブ なページが終了するまで、電話機は次のページに応答しません。サイレント(DND)が有効に なっている場合、電話機は着信ページングを無視します。

ページングに使用するコーデックを指定できます。サポートされているコーデックは、G7lla、G7llu、G722、および G729 です。コーデックを指定しない場合、ページングはデフォルトでG7lluを使用します。

# 詳細情報の入手先

Cisco IP 電話 8800 シリーズ マルチプラットフォーム電話 アドミニストレーション ガイド

ワンボタン コールパーク

ユーザは、ユーザをモニタする回線キーを使用して、特定のユーザにアクティブコールをパー クできます。ユーザは、パークされたコールを任意の電話または内線番号から取得することも できます。コールのパークを解除するには、次の3つのいずれかを行います。

- •パークされたコールを表示するモニタ対象ユーザを押します。
- 内線回線キーを押し、パークされたコールを表示するモニタ対象ユーザを押します。
- [ナビゲーション(navigation)]ボタンを使用して、内線回線キーに焦点を当て、パークされたコールを表示するモニタ対象ユーザを押します。

Broadsoft サーバでモニタ対象のユーザアカウントを設定するには、既存の話中ランプフィー ルド(BLF)リストを使用します。サーバでコールパーク通知を有効にします。電話機 Web ページでは、パラメータ BLF List Feature Options は 2 つのオプション prk と blf+sd+cp を含 むドロップダウンリストをサポートします。prk を選択した場合、BLF リストをモニタして いる回線キーは、コールパーク機能のみをサポートします。blf+sd+cp を選択した場合は、 BLF リストをモニタしている回線キーは、blf、短縮ダイヤル、およびコール ピックアップ機 能をサポートします。[BLF リスト機能オプション(BLF List Feature Options)]パラメータの デフォルト値は blf+sd+cp です。

1 つのユーザの回線をモニタし、拡張機能を割り当てるように回線キーを設定するには、電話
 機 Web ページにスクリプトを入力します。[音声(Voice)]>[電話機(Phone)]>[回線キー

 (Line Key < # >)]>[拡張機能(Extended Function)] フィールドに移動します。

prk を別の機能と組み合わせると(例: prk + blf)、 prk のみが有効になります。

#### 詳細情報の入手先

• Cisco IP 電話 8800 シリーズ マルチプラットフォーム電話 アドミニストレーション ガイド

• Cisco IP 電話 8800 シリーズ マルチプラットフォーム電話 ユーザ ガイド

# OPUS コーデック ナローバンド

マルチプラットフォーム電話は OPUS コーデック ナローバンドをサポートするようになりま した。OPUS コーデックナローバンドにより、ネットワーク帯域幅が節約されます。マルチプ ラットフォーム電話は OPUS コーデックをサポートします。ファームウェアリリース 11.3(1) より、ワイドバンドとナローバンドの両方を使用するように電話機を設定できます。電話機 は、競合せずに OPUS ナローバンドおよびワイドバンドコーデックを使用できます。

#### 詳細情報の入手先

Cisco IP 電話 8800 シリーズ マルチプラットフォーム電話 アドミニストレーション ガイド

# DTMF をサポートする PSK

デュアルトーン多重周波数(DTMF)を使用してプログラム可能なソフトキー(PSK)を設定 できます。この設定により、電話機はアクティブコール中にサーバにデジタルパルスを送信 できるようになります。PSKで機能を有効にすると、ユーザはソフトキー名を表示し、それを 押して名前付き機能を実行します。

この機能は、プログラム可能なソフトキーにのみ適用されます。プログラム可能な回線キー (PLK)には適用されません。この機能を適用するように PLK を設定すると、丸で囲まれた X アイコン ⊗ が表示され、キーを押しても反応しません。

この機能は、[接続されているキーリスト(Connected Key List)]と[接続されたビデオキーリ スト(Connected Video Key List)] のみをサポートします。

## 詳細情報の入手先

Cisco IP 電話 8800 シリーズ マルチプラットフォーム電話 アドミニストレーション ガイド

# リモート SDK

電話機は、リモート ソフトウェア開発キット(SDK)をサポートするようになりました。リ モート SDK には、電話機を制御するための WebSocket ベースのプロトコルが用意されていま す。リモート SDK は、電話機によって開始された WebSocket 接続を使用して、制御する WebSocket サーバがコマンドを送信したり、コマンドの結果を受信したり、電話機からイベン トを受信したりできるようにします。

電話機 Web インターフェイスから [音声(Voice)]>[電サ(phone)]>[WebSocket API] でリ モート SDK を設定できます。

この機能は、ファームウェア リリース 11.3 (1) 以降でサポートされています。

#### 詳細情報の入手先

Cisco IP 電話 8800 シリーズ マルチプラットフォーム電話 アドミニストレーション ガイド

# SIP およびメディア伝送の最適化

電話機が発信側から ACK を受信する前または後に、RTP セッションを開始するように電話機 を設定できます。この設定により、ACK 伝送遅延による音声損失が発生する環境でのメディ ア伝送が最適化されます。

電話機の管理 Web ページの [音声 (Voice)]> [SIP] タブで、[ACK 前の RTP (RTP Before ACK)] フィールドを使用します。これを [はい (Yes)] に設定すると、RTP 伝送は ACK を待 たずに、200 件の OK メッセージの送信後に開始されます。これを [いいえ (No)] に設定する と、ACK を受信するまで RTP 伝送は開始されません。デフォルト設定は [いいえ (No)] で す。

# 詳細情報の入手先

Cisco IP 電話 8800 シリーズ マルチプラットフォーム電話 アドミニストレーション ガイド

# SIP セッション ID のサポート

電話機は「セッション識別子」をサポートするようになりました。この機能は、既存のコール 識別子の制約を克服し、RFC 7989に準拠した IP ベースのマルチメディア通信システムでの SIP セッションのエンドツーエンドトラッキングを可能にします。セッション識別子をサポートす るために、「セッション ID」へッダーが SIP 要求および応答メッセージに追加されます。

この機能を有効にするには、電話機 Web インターフェイスで [音声(Voice)] > [内線(n) (Ext(n))] > [SIP 設定(SIP Settings)] > [SIP セッション ID サポート(SIP SessionID Supports)] を選択ます。

# 詳細情報の入手先

Cisco IP 電話 8800 シリーズ マルチプラットフォーム電話 アドミニストレーション ガイド

# 有用性機能強化メッセージ

電話機の起動後に、イーサネット接続がない場合、またはプロビジョニング設定が無効な場合 は、有用性機能強化メッセージがすぐに表示されます。取得が困難な貴重な情報をこの機能強 化から得られます。

電話機が Wi-Fi をサポートしていて、インターネットに接続できない場合は、「インターネットの設定を確認するか、サービス プロバイダーにお問い合わせください (Verify your internet settings or contact your service provider)」というメッセージが表示されます。ソフトキーを使用して Wi-Fi ネットワークをスキャンできます。このメッセージ は、電話機がネットワークへの接続を失った場合にも表示されます。

「プロビジョニングの設定を確認するか、サービス プロバイダーにお問い合わせください

(Verify your provisioning settings or contact your service provider)」 というメッセージが電話機に表示された場合は、プロビジョニングの設定が正しくありませ ん。ソフトキーから詳細情報を取得できます。このメッセージは、電話機が起動し、コール サーバに登録できない場合にのみ表示されます。電話機が登録された後に、管理者が誤ったプ ロビジョニング設定を誤って適用しようとしても、このメッセージは表示されません。

問題が解決した場合、メッセージは表示されません。電話画面の[設定(Settings)]>[ステー タス(Status)]>[ステータスメッセージ(Status Message)] でメッセージを表示できます。

# 詳細情報の入手先

Cisco IP 電話 8800 シリーズ マルチプラットフォーム電話 ユーザ ガイド

# ネットワークに接続されていない場合の Wi-Fi スキャン

電話機がWi-Fiをサポートしている場合は、起動時にネットワークを検索します。これは、次のいずれかの方法で機能します。

- ・自動スキャン:電話機がイーサネットケーブルに接続されていない場合は、初回起動時または初期設定へのリセット後に、Wi-Fiネットワークを自動的にスキャンします。自動スキャンが完了すると、ネットワークのリストが表示されます。ネットワークを選択し、プロンプトに従って電話機をネットワークに接続します。
- [Wi-Fiスキャン(Wi-FiScan)] ソフトキー:次の場合にソフトキーが電話機に表示されます。
  - 電話機がイーサネットケーブルに接続されていない。
  - 電話機がWi-Fiネットワークに接続されていない。
  - 初回起動でも初期設定へのリセットでもない。

ユーザは [Wi-Fi スキャン(Wi-Fi Scan)] を押すと、ネットワークのリストが表示されま す。ネットワークを選択し、プロンプトに従って電話機をネットワークに接続します。

次の電話機のみが Wi-Fi をサポートしています。

- Cisco IP 電話 8861 マルチプラットフォーム電話
- Cisco IP 電話 8865 マルチプラットフォーム電話

# 詳細情報の入手先

Cisco IP 電話 8800 シリーズ マルチプラットフォーム電話

# UDI ディスプレイ

電話機画面と電話機 Web ページには、完全な Unique Device Identifier (UDI) 情報が表示され ます。Cisco UDI は Cisco UDI が有効になっているすべての Cisco ハードウェア製品の一意の ID です。UDI は、電話機に関連付けられた 3 つのデータ要素で構成されています。データ要 素は、次のとおりです。

•製品 ID (PID)

- ・バージョン ID (VID)
- •シリアル番号 (SN)

UID 情報を表示するには、次のいずれかを実行します。

- ・電話機で、[設定(Settings)]>[ステータス(Status)]>[製品情報(Product information)]
   を選択します。
- ・電話機 Web インターフェイスで、[情報(Info)]>[ステータス(Status)]>[製品情報 (Product information)]を選択します。

キー拡張モジュールの UID 情報を表示するには、次のいずれかを実行します。

- ・電話機で、[設定(Settings)]>[ステータス(Status)]>[アクセサリ(Accessories)]>
   [アテンダントコンソールユニット(n) (Attendant console unit (n))]を選択します。
- ・電話機 Web インターフェイスで、[情報(Info)]>[アテンダント コンソール ステータス (Attendant Console Status)]を選択します。

# 詳細情報の入手先

- Cisco IP 電話 8800 シリーズ マルチプラットフォーム電話 アドミニストレーション ガイド
- Cisco IP 電話 8800 シリーズ マルチプラットフォーム電話 ユーザ ガイド

# VQM SIP パブリッシュ メッセージの新しいフィールド

音声品質メトリック(VQM) SIP パブリッシュ メッセージ レポートに名前を割り当てることができます。この名前に基づいて音声品質レポートを整理することができます。

電話機 Web ページの [音声 (Voice)] > [内線 (n) (Ext(n))] タブで、[音声品質レポート グ ループ (Voice Quality Report Group)] フィールドにレポート名を追加します。レポート名の 先頭にハイフン (-) 、セミコロン (;) 、またはスペースを使用することはできません。

XML コンフィギュレーション ファイルで [音声品質レポート グループ (Voice Quality Report Group)] フィールドを設定することもできます。

Wireshark などのパケット アナライザでレポートを検索できます。パケット アナライザで [音 声品質レポート グループ (Voice Quality Report Group)] フィールドは [ローカル グループ (LocalGroup)] として表示されます。

# 詳細情報の入手先

Cisco IP 電話 8800 シリーズ マルチプラットフォーム電話 アドミニストレーション ガイド

# Wi-Fi ステータス メッセージ

Cisco IP 電話 8861 および 8865 マルチプラットフォーム電話の Wi-Fi 接続ステータスに関する メッセージを表示できます。これらのメッセージは、Wi-Fi 接続の問題を診断するのに役立ち ます。メッセージには、次のものが含まれます。

- •アクセスポイントの接続時間と MAC アドレス
- ・切断時間と診断コード
- 接続失敗時間
- ・アクセスポイントの弱信号が12秒を超える時間

Wi-Fi メッセージを表示するには、[アプリケーション (Applications)] を押し、[ステー タス (Status)]>[Wi-Fi メッセージ (Wi-Fi messages)]を選択します。不完全なメッセージ が表示された場合は、[詳細 (Details)]を押して完全なメッセージを表示します。

この機能は、次の電話でサポートされます。

- Cisco IP 電話 8861 マルチプラットフォーム電話
- Cisco IP 電話 8865 マルチプラットフォーム電話

### 詳細情報の入手先

- Cisco IP 電話 8800 シリーズ マルチプラットフォーム電話アドミニストレーション ガイド
- Cisco IP 電話 8800 シリーズ マルチプラットフォーム電話ユーザ ガイド

# ファームウェアのアップグレード

電話機のファームウェアは、TFTP、HTTP、またはHTTPSを使用してアップグレードできま す。アップグレードが完了すると、電話機は自動的にリブートします。

# 手順

**ステップ1** このリンクをクリックします。

https://software.cisco.com/download/home/286311392

表示されるソフトウェア ダウンロード Web ページで、マルチプラットフォーム ファームウェ アを搭載した IP 電話 8800 シリーズが中央のペインで選択されていることを確認します。

- **ステップ2** お使いの電話モデルを右側のペインで選択します。
- ステップ3 次に表示されるページで [マルチプラットフォームファームウェ (Multiplatform Firmware)] を選択します。
- ステップ4 [最新リリース(Latest Release)]で [11.3.1] を選択します。
- **ステップ5** (任意) ファイル名にマウス ポインターを置くと、ファイルの詳細とチェックサム値が表示 されます。
- **ステップ6**対応するファイルをダウンロードします。 cmterm-88xx.11-3-1MPP-697 REL.zip
- **ステップ7 |使用許諾契約に同意(Accept License Agreement)|** をクリックします。

- **ステップ8**ファイルを解凍し、アップグレードサーバ上の適切な場所にファイルを配置します。 適切な場所は、アップグレードに使用するプロトコルに応じて、ファイルをTFTP、HTTP、またはHTTPS ダウンロードフォルダに置きます。
- **ステップ9** 電話機のファームウェアを以下の方法のいずれかでアップグレードします。
  - ・電話機のファームウェアを電話管理 Web ページからアップグレード:
    - 電話機管理のWebページで、[管理者ログイン(Admin Login)]>[詳細(Advanced)]、 [音声(Voice)]>[プロビジョニング(Provisioning)]>[ファーム アップグレード (Firmware Upgrade)]に移動します。
    - 2. [アップグレード ルール (Upgrade Rule)]フィールドに、ファイルのロード用 URL を以下のとおりに入力します。

ファイルのロード用 URL 形式:

<upgrade protocol>://<upgrade server ip address>[:<port>]>/<path>/<file name>.loads

例:

https://10.73.10.223/firmware/sip88xx.11-3-1MPP-697.loads

- 3. [すべての変更を送信(Submit All Changes)] をクリックします。
- •Webブラウザから電話機のファームウェアを直接アップグレードします。

Web ブラウザのアドレス バーに、電話機のアップグレード URL を次のとおりに入力します。

電話機のアップグレード URL の形式:

<phone protocol>://<phone ip address[:port]>/admin/upgrade?<load
file URL>

ファイルのロード用 URL 形式:

<upgrade protocol>://<upgrade server ip address>[:<port>]>/<path>/<file name>.loads

例:

https://10.74.10.225/admin/upgrade?https://10.73.10.223/firmware/sip88xx.11-3-1MPP-697.loads

(注) <file name>.loadsファイルをURLで指定します。<file name>.zipファイル には、他のファイルが含まれています。

# 制限事項

# ネットワーク輻輳時の電話の動作

ネットワークパフォーマンスの低下の原因となるものは、電話の音声とビデオの品質にも影響 を及ぼすため、場合によっては、コールがドロップする可能性があります。ネットワーク速度 低下の原因として、たとえば次のようなアクティビティがあります。

- 内部ポートスキャンやセキュリティスキャンなどの管理タスク
- サービス拒否攻撃など、ネットワーク上で発生した攻撃

# 警告

# 警告の表示

Cisco Bug Search ツールを使用して警告(バグ)を検索できます。

既知の警告は、重大度レベルに従って評価され、「未解決」または「解決済み」のどちらかに なります。

# 始める前に

Cisco.com のユーザ ID とパスワードを使用できるように準備しておきます。

#### 手順

ステップ1 次のいずれかのリンクをクリックします。

このリリースに影響するすべての警告を表示するには、次のようにします。

https://bst.cloudapps.cisco.com/bugsearch/ search?kw=\*&pf=prdNm&pfVal=286311392&rls=11.2(3)&sb=anfr&bt=custV

•このリリースに影響する未解決の警告を表示するには、次のようにします。

https://bst.cloudapps.cisco.com/bugsearch/ search?kw=\*&pf=prdNm&pfVal=286311392&rls=11.2(3)&sb=anfr&sts=open&bt=custV

 このリリースに影響する解決済みの警告を表示するには、次のようにします。 https://bst.cloudapps.cisco.com/bugsearch/

search?kw=\*&pf=prdNm&pfVal=286311392&rls=11.2(3)&sb=anfr&sts=fd&bt=custV

- ステップ2 プロンプトが表示されたら、Cisco.com ユーザ ID とパスワードを使用してログインします。
- **ステップ3** (任意) 特定の警告の情報を検索するには、[検索 (Search for)] フィールドにバグ ID 番号 (*CSCxxnnnnn*) を入力して、Enter キーを押します。

# 未解決の警告

次のリストには、ファームウェアリリース 11.3(1)を使用している Cisco IP 電話 8800 シリーズ マルチプラットフォーム電話の未解決の重大度1、2、および3の不具合が記載されています。

このリストには、このレポートのコンパイル時に未解決であった警告のスナップショットが反 映されます。警告のステータスは、その後に変更されている場合があります。未解決の警告の 更新されたビュー、または特定の警告の詳細または履歴を表示するには、警告の表示(14ペー ジ)の説明に従ってバグ検索ツールキットにアクセスします。この情報にアクセスするには、 Cisco.com ユーザを登録する必要があります。

- CSCvr86301 リモート SDK: WebSocket Control Server URL が HTTP 401 チャレンジ後に 10 秒待機する
- CSCvr86286 リモート SDK: [WebSocket Control Server URL] フィールドが HTTP/1.0 リダイ レクトを受け入れない
- CSCvo26146 特定業種向けサービス アクティベーション コード トグル ボタンの有効化/無効化
- •CSCvq96400 コール録音中にビデオ コールを再開できない
- CSCvr38502 プロフィール アカウントの設定トーストが、LCD でのプロビジョニングで機 能しない
- CSCvr642261回線を選択し、[すべて削除(Delete All)]を押すと、全回線のコールログ が削除される
- CSCvr64429 ハンドセットを使用して電話をかけるときに、わずかなエコーが聞こえる
- CSCvr85659 ユーザがプロファイルを削除して Wi-Fi を切断し、スキャンからホーム画面 に戻ると、[Wi-Fi スキャン(Wi-Fi Scan)] ソフトキーが表示されない
- CSCvr90430 7832 8832 LED のステータスが Web ページに正しく表示されない

# 解決済みの警告

次のリストには、ファームウェア リリース 11.3(1)を使用している Cisco IP 電話 8800 シリーズ マルチプラットフォーム電話の解決済みの重大度 1、2、および 3 の不具合が記載されていま す。

このリストには、このレポートのコンパイル時に解決済みの警告のスナップショットが反映されます。警告のステータスは、その後に変更されている場合があります。解決済みの警告の更新されたビュー、または特定の警告の詳細または履歴を表示するには、警告の表示(14ページ)の説明に従ってバグ検索ツールキットにアクセスします。この情報にアクセスするには、Cisco.com ユーザを登録する必要があります。

- CSCvq57995 共有アピアランスがアクティブになった後に、フォーカスがプライマリ回線 に戻らない
- CSCvq71940 大企業向け XSI ディレクトリを使用すると、電話機が再起動する

- CSCvq58001 電話「ACK」に「Route」 ヘッダーがない
- ・CSCvq96777 FreeType での複数の脆弱性
- ・CSCvr17942 linux\_kernel での複数の脆弱性
- ・CSCvq29665 PRT ログの説明に MAC がシリアル番号として表示される
- ・CSCvo43984 CP-88 xx、TR-069 の問題
- CSCvo17547 CP-8865-3PCC-K9=、サービス プロバイダー キャリア属性解析エラー
- •CSCvo47648 CP-8841-3PCC, 11.2.3 FW がミートミー会議からの音声を受信しない
- CSCvp16819 無応答遅延リング カウントが正しく更新されない
- CSCvq48914 コールの録音が開始されない(SDP で o line がインクリメントしない)
- CSCvo46210 電話機に 25 BLF エントリしかない
- CSCvo88578 コール転送をオンにすると、LCD のステーション表示名が選択した回線の ユーザ id に変わる
- CSCvq00877 SDP で録音再開 Failed-OwnerCreator セッション ID がインクリメントしない
- CSCvq63855 コール情報/PAIDの CLID が異なる場合、コール履歴に予期しない番号が表示 される
- CSCvq92857 無線接続でイーサネット ネットワークから取得した LCD ディスプレイ IP ア ドレス。
- ・CSCvr14573 linux\_kernel での複数の脆弱性
- ・CSCvr37015 接続が復元された後、電話がメイン SIP プロキシに戻らない
- CSCvr61497 libpcap の 1.9.1 へのアップグレードと、 tcpdump の 4.9.3 へのアップグレード
- ・CSCvr58188 linux kernel での複数の脆弱性
- CSCvn81320 接続している PC の電源を入れたとき、または切ったときに、CP-88xx-3PCC 電話機が再起動する
- CSCvr37046 CP-8851-3PCC: 8851 HW31 API 誤動作
- CSCvr39880 アップグレード後に 8851 KEM の電源が入らない
- CSCvq80431 Cisco 8851 8861(3PCC)IP 電話 Bluetooth キー ネゴシエーションの脆弱性
- ・CSCvr67580 linux kernel での複数の脆弱性
- CSCvq80432 Cisco 8845 8865(3PCC)IP 電話 Bluetooth キー ネゴシエーションの脆弱性
- CSCvr24925 Bluetooth 検出可能な状態の不正なペアリングの脆弱性
- CSCvr48050 Lib : cURL および libcurl tftp\_receive\_packet() 関数ヒープ バッファ オーバーフ ロー...

- CSCvr35152 8851:接続した PC をリブートすると、電話機が再起動する。
- ・CSCvr06360 CP-8865-3PCC、5GHz Wi-Fiを使用する場合の IPv6 アドレスの問題
- ・CSCvq50638 電話機がミートミー電話会議で音声を受信できない
- CSCvp53228 コール中のコーデックネゴシエーション後に、電話機がメディアコーデック を変更しない
- CSCvs02868 リモートで OPUS codec fmt が送信されない場合に、OPUS コーデックで音声 が片方向

# Cisco IP 電話ファームウェアのサポート ポリシー

電話機のサポートポリシーについては、https://cisco.com/go/phonefirmwaresupportを参照してください。

© 2020 Cisco Systems, Inc. All rights reserved.